## Como fazer um romaneio de saída com operação finalidade retorno de remessa?

1. Acesse a tela Romaneio para Saída de Produtos;

| Agardanda amazka Milit       tworm? DAME       tworm Mile       tworm? Remarked de Drank.       Valuatier Mil no Monter         DENTIFICAÇÃO DO DOCUMENTO       Interes do Documento       Interes do Documento                                                                                                    |                                                                                                    | > Manutenção                                                                                                    |                                             |               |                                                                                                    |                  |                                                                                                    |        |                      |           |
|----------------------------------------------------------------------------------------------------|----------------------------------------------------------------------------------------------------|----------------------------------------------------------------------------------------------------|---------------------------------------------|---------------|----------------------------------------------------------------------------------------------------|------------------|----------------------------------------------------------------------------------------------------|--------|----------------------|-----------|
| DENTIFICAÇÃO DO DOCUMENTO  Nimere do Documento  Nimere do Documento  Nim                                                                                                    | Aguardando emissão NF                                                                                                    | Imprimir DANFE                                                                                                    | Emitir NF-e                                 |               | Importar Romaneio de En                                                                                                    | 0'8              | Visualizar NF no Monit                                                                                                    | tor    |                      |           |
| Ninere do Documento                                                                                                    | IDENTIFICAÇÃO DO DOCUN                                                                                                    | MENTO                                                                                                    |                                             |               |                                                                                                    |                  |                                                                                                    |        |                      |           |
| Final date da Operação Códego da Lega da Destinação Códego da Lega da Destinação Códego da Lega da Destinação Códego da Lega da Destinação Códego da Lega da Destinação Códego da Lega da Destinação Consumo Final Consumo Final O destinação Consumo Final Destinação Consumo Final Destinação Consumo Final Destinação Consumo Final Destinação Consumo Final Destinação Consumo Final Destinação Consumo Final Destinação Consumo Final Destinação Consumo Final Destinação Consumo Final Destinação Consumo Final Destinação Consumo Final Destinação Consumo Final Destinação Consumo Final Destinação da Destinação Consumo Final Destinação Consumo Final Destinação Consumo Final Destinação Consumo Final Destinação Consumo Final Destinação da Destinação Consumo Final Consumo Final <p< th=""><th>Nimero do Documento</th><th>Situacão do Documento</th><th>Tino de Emissão</th><th></th><th>Considera Estoque</th><th></th><th>Data da Documento</th><th></th><th>Data da Movimente</th><th>acla</th></p<>                                                                                                    | Nimero do Documento                                                                                                    | Situacão do Documento                                                                                                    | Tino de Emissão                             |               | Considera Estoque                                                                                                    |                  | Data da Documento                                                                                                    |        | Data da Movimente    | acla      |
| Prestade & Operação     Códego de Lique     Códego de Lique     Consumes Final     Consumes Final     Image: Consumes Final     Consumes Final     Image: Consumes Final     Image: Consumes Final     Image: Consumes Final     Image: Consumes Final     Image: Consumes Final     Image: Consumes Final     Image: Consumes Final <td< td=""><td>0 🝸</td><td>0 4</td><td>selecionar</td><td>~</td><td>0</td><td>~</td><td></td><td>tτ</td><td></td><td></td></td<>                                                                                                    | 0 🝸                                                                                                    | 0 4                                                                                                    | selecionar                                  | ~             | 0                                                                                                    | ~                |                                                                                                    | tτ     |                      |           |
| Consume of the second of the second of the the the second of the second of the second of the second of the se                                                                                                    | Emaildada da Oneracilo                                                                                                    |                                                                                                    |                                             |               | Códeo de Destinatúrio                                                                                                    |                  | Destination                                                                                                    |        |                      |           |
| Cidage da Saa<br>Cidage da Saa<br>Cidage da Cida<br>Cidage da Cida<br>Cidage da Cidage da Cida<br>Cidage da Final<br>Final<br>Cidage da Final<br>Cidage da Final<br>Cidage da Final<br>Cidage da Final<br>Cidage da Final<br>Cidage da Final<br>Cidage da Cidar<br>Cidage da Final<br>Cidage da Cidar<br>Cidage da Cidar<br>Cidage da Cidar<br>Cidage da Cidar<br>Cidage da Final<br>Cidage da Cidar<br>Cidage da Cidar<br>Cidar<br>Cidar<br>Cidar<br>Cidar<br>Cidar<br>Cidar<br>Cidar<br>Cidar<br>Cidar<br>Cidar<br>Cidar<br>Cidar<br>Cidar<br>Cidar<br>Cidar<br>Cidar<br>Cidar<br>Cidar<br>Cidar<br>Cidar<br>Cidar<br>Cidar<br>Cidar<br>Cidar<br>Ci | reaction of operation                                                                                                    |                                                                                                    |                                             | Q             | Crop or Cerment                                                                                                    | 0                |                                                                                                    |        |                      |           |
| College da Liga       College da Faul       College da Faul       College da Call       College da Faul       College da Faul       College da Faul       College da Call       College da Call       College da Call       College da Call       College da Call       College da Call       College da Call       College da Call       College da Call       College da Call       College da Call       College da Call                                                                                                    | Ciden de Lein                                                                                                    | Lain                                                                                                    |                                             |               | Cádas de Dartinstário 3 ais                                                                                                    |                  | Destination (Loin)                                                                                                    |        |                      |           |
| Consume Final Consume Final Consume final Consume final Consumeration Consumeration Co                                                                                                    | 0                                                                                                    | Cobs                                                                                                    |                                             | 0             | Coorgo do Desiminario (Cop                                                                                                    | 0                | Cresenanamo (Copio                                                                                                    |        |                      |           |
| Composed a Hall       Part       Composed a Lage & Destino       Lage & Destino         Composed a Lage & Destino       Lage & Destino       Lage & Destino       Lage & Destino         Composed a Lage & Destino       Lage & Destino       Lage & Destino       Lage & Destino         Include em novo registro;       Tage & Valorcaglo       Image: Composed & Valorcaglo       Image: Composed & Valorcaglo         Include em novo registro;       Image: Composed & Valorcaglo       Image: Composed & Valorcaglo       Image: Composed & Valorcaglo         Linx Operacional + Midoles + Estrope + Manuter, Ko       Image: Composed & Valorcaglo       Image: Composed & Valorcaglo       Image: Composed & Valorcaglo         Intercente       Image: Composed & Valorcaglo       Image: Composed & Valorcaglo       Image: Composed & Valorcaglo       Image: Composed & Valorcaglo         Intercente       Image: Composed & Valorcaglo       Image: Composed & Valorcaglo       Image: Composed & Valorcaglo       Image: Composed & Valorcaglo         Intercente       Image: Composed & Valorcaglo       Image: Composed & Valorcaglo       Image: Composed & Valorcaglo       Image: Composed & Valorcaglo         Intercente       Image: Composed & Valorcaglo       Image: Composed & Valorcaglo       Image: Composed & Valorcaglo       Image: Composed & Valorcaglo         Intercente       Image: Composed & Valorcaglo       Image: Composed & Valorcaglo </td <td></td> <td></td> <td></td> <td>~</td> <td></td> <td>~</td> <td></td> <td></td> <td></td> <td></td>                                                                                                    |                                                                                                    |                                                                                                    |                                             | ~             |                                                                                                    | ~                |                                                                                                    |        |                      |           |
| Consume Field Consume Field Consumerts Consume Field Consume Field Consumerts Consumer Field Consumerts Consumer Field Consumer Field Consumer Fi                                                                                                    | Codigo da Filial                                                                                                    | Filal                                                                                                    |                                             | 0             | Codigo da Loja de Destino                                                                                                    | 0                | Loja de Destino                                                                                                    |        |                      |           |
| Consume Final  Compare a Tabata de Prego  Tigo de Valorização  Entende de Prego  Cologo da Tabata de Prego  Tigo de Valorização  Entende de Prego  Cologo da Tabata de Prego  Tigo de Valorização  Entende de Prego  Tigo de Valorização  Entende de Prego  Tigo de Valorização  Entende de Prego  Tigo de Valorização  Entende de Prego  Tigo de Centrativo  Cologo da Tabata de Prego  Tigo de Valorização  Tigo de Valorização  Tigo de Valoriza  Tigo de Valoriza  Tigo de Valorização  Tigo de Valoriz                                                                                                    | u.                                                                                                    |                                                                                                    |                                             | Q.            |                                                                                                    | ×.               |                                                                                                    |        |                      |           |
| Concernent Teal     Concernent Teal                                                                                                    | Consume Final                                                                                                    | - Busine Ci                                                                                                    | ente de Loia                                |               | Código da Tabela de Preço                                                                                                    | 0                | Tabela de Preço                                                                                                    |        |                      |           |
| Index em novo registro:<br>Romaneio para Saida de Produtos<br>Lor Gencienal > Módels > Estege > Manuterção<br>Lor Gencienal > Módels > Estege > Manuterção<br>Lor Gencienal > Módels > Estege > Manuterção<br>Lor Gencienal > Módels > Estege > Manuterção<br>DENTIFICAÇÃO DO DOCUMENTO<br>Número do Documento<br>Statação do Documento<br>Statação do Documento<br>Statação do Documento<br>Statação do Documento<br>Statação do Documento<br>Pratácado da Operação<br>Códep do Lesa<br>Loga<br>Códep do Lesa<br>Loga<br>Códep do Lesa Estege<br>Códep do Destinatino<br>Códep do Destinatino<br>Códep do Destinatino<br>Códep do Destinatino<br>Códep do Destinatino<br>Códep do Destinatino<br>Loga<br>Códep do Destinatino<br>Códep do Estente de Loga<br>Códep do Tabas de Prejo<br>Te de Wantagão<br>Statação<br>Códep do Tabas de Prejo<br>Te de Wantagão<br>Statação<br>Códep do Tabas de Prejo                                                                                                    | C Contraction                                                                                                    |                                                                                                    | erre ve coje                                |               |                                                                                                    | Q                |                                                                                                    |        |                      |           |
| Idque em novo registro;<br>Romaneio para Saida de Produtos<br>Lex Operacional > Middes > Estepe > Mandenção<br>Lex Operacional > Middes > Estepe > Mandenção<br>Lex Operacional > Middes > Estepe > Mandenção<br>Exectoreate amissão NF Emprimer DAVEE Encer NF-e Importar Romaneio de Ence. Visualizar NF no Mancer<br>IDENTIFICAÇÃO DO DOCUMENTO<br>Nime do Documento To do Considera Estepar<br>Postadade da Operação<br>Códepo do Destinutário Capol<br>Códepo do Destinutário Capol<br>Codepo do Destinutário Capol<br>Códepo do Destinutário Capol<br>Códepo do Destinutário Capol<br>Codepo do Destinutário Capol<br>Códepo do Destinutário Capol<br>Codepo do Destinutário Capol<br>Códepo do Destinutário Capol<br>Codepo do Destinutário Capol<br>Codepo do Destinutário Capol<br>Co                                                                                                    |                                                                                                    |                                                                                                    |                                             |               | Tipo de Velorização                                                                                                    |                  |                                                                                                    |        |                      |           |
| Ilique em novo registro;<br>Romaneio para Saida de Produtos<br>Lex Operacional + Nidoles > Esteque + Mandenção<br>Lex Operacional - Nidoles > Esteque + Mandenção<br>Aguardanda emissão Mil Imprimi DANTE Enter Nif-e Importar Romaneo de Entes. Visualizar Mil no Monter<br>IDENTIFICAÇÃO DO DOCUMENTO<br>Nimero do Documento Tapo de Emissão<br>O Consolera Esteque — Data da Movimentação<br>Enteriorar V Consolera Esteque — Data da Movimentação<br>Plantades da Operação<br>Código do Lega — Data da Movimentação<br>Código do Lega — Destinutário (Lega)<br>Código da Lega — Destinutário (Lega)<br>Código da Lega — Destinutário (Lega)<br>Destinutário (Lega)<br>Código da Lega — Destinutário (Lega)<br>Código da Lega — Destinutário (Lega)<br>Destinutário (Lega)<br>Destinu                                                                                                    |                                                                                                    |                                                                                                    |                                             |               | selecionar                                                                                                    | *                |                                                                                                    |        |                      |           |
| DENTIFICAÇÃO DO DOCUMENTO         Número do Documento       Tipo de Emissão         O       V         O       V         Praidade da Operação       Código do Destinutário         Código da Leja       Cádigo do Destinutário         Código da Leja       Cádigo do Destinutário         Código da Leja       Cádigo do Destinutário         Código da Leja       Cádigo do Destinutário         Código da Leja       Cádigo do Destinutário         Código da Leja       Cádigo do Destinutário         Código da Leja       Cádigo do Leja do Destinutário         Código da Leja       Cádigo do Leja do Destinutário         Cádigo da Leja       Cádigo do Leja do Destinutário         Cádigo da Leja       Cádigo da Leja do Destinutário         Cádigo da Leja       Cádigo da Leja do Destinutário         Cádigo da Leja       Cádigo da Leja         Cádigo da Leja       Cádigo da Leja do Destinutário         Cádigo da Leja       Cádigo da Leja         Cádigo da Leja       Cádigo da Leja         Cádigo da Leja       Cádigo da Leja         Cádigo da Leja       Esticorar                                                                                                    | Romaneio para Saida de<br>Linx Operacional > Módulos > Est                                                                                                    | e Produtos<br>oque » Manutenção                                                                                                    |                                             |               | ± ? Ø                                                                                                    | 1                | r a (+) ə                                                                                                    | •      | ТВВ                  |           |
| Nimes do Documento Staugla do Documento Teo de Emissão Considera Estepue Data do Documento Data do Documento Data do Doc                                                                                                    | Romaneio para Saida de<br>Linx Operacional > Midules > Est<br>Aguardando emissão NF                                                                                                    | e Produtos<br>oque > Manutenção<br>Imprimir DANFE                                                                                                    | Ernitir NF-e                                |               | 🛓 ? 🍠                                                                                                    |                  | r Q (+) A                                                                                                    | •      | ТВВ                  |           |
| Image: Construction of the set of the set of the                                                                                                    | Romaneio para Saída de<br>Lex Operacional > Módelos > Ele<br>Aguardendo emosilo NF                                                                                                    | e Produtos<br>Deve > Manutanção<br>Imprimir DANJE                                                                                                    | Emisir NF-e                                 |               | 🛓 ? 🍠                                                                                                    | ·1-              | r Q (+) A                                                                                                    | 0      | ТВВ                  |           |
| Presidade de Ceteração Presidade de Ceteração Q Código de Lega Código de Destinutário (Lega) Código de Lega Q Código de Filad Filad Código de Stada de Preço Código de Tabela de Preço Código de Tabela de Preço Tabela de Preço Tabela de Pre                                                                                                    | Romaneio para Saída de<br>Lex Operacional > Mobiles > Est<br>Aguardando emissão NF<br>IDENTIFICAÇÃO DO DOCUM<br>Nimeo do Documento                                                                                                    | e Produtos<br>tope > Manuterção<br>Imprimir DANE<br>MENTO<br>Staucilo do Documento                                                                                                    | Entite NF-e                                 |               | Poportar Romaneio de Ento Considera Estocue                                                                                                    | 18               | r Q (+) &                                                                                                    | •      | TBB                  |           |
| Clidgo da Loja     Loja     Clidgo da Loja     Clidgo da Loja     Clidgo da Loja     Clidgo da Loja       Clidgo da Filad     Clidgo da Loja de Destinatiro (Lojat)     Clidgo da Loja de Destina     Clidgo da Loja de Destino       Clidgo da Loja     Clidgo da Loja de Destino     Clidgo da Loja de Destino     Clidgo da Loja de Destino       Clidgo da Loja de Destino     Clidgo da Loja de Destino     Clidgo da Loja de Destino       Clidgo da Loja de Destino     Clidgo da Tabela de Preço     Tabela de Preço       Tigo de Vatorzação     Selecionar     V                                                                                                    | Romaneio para Saida de<br>Line Operacional > Módulos > Est<br>Aguardando emostão NA<br>IDENTIFICAÇÃO DO DOCUM<br>Número do Documento                                                                                                    | e Produtos<br>tope > Manutenção<br>Imprimer DANFE<br>AENTO<br>Stituição do Documento                                                                                                    | Enstr NF-e<br>Tipo de Enissio<br>seleconar  | ×             | P     P     P |                  | Visualizar NF no Monitor                                                                                                    | 0<br>  | TBB                  |           |
| Obdgo da Leja     Leja     Cidogo do Destinutário (Leja)       Obdgo da Leja     Q       Obdgo da Leja     Q       Obdgo da Leja     Códgo da Leja       Obdgo da Leja     Códgo da Tabela de Preço       Teo de WaterDejle     Selecorner                                                                                                    | Romaneio para Saida de<br>Lex Operacional > Midules > Est<br>Aguardando emosilo NF<br>IDENTIFICAÇÃO DO DOCUM<br>Número do Documento<br>Documento                                                                                                 | e Produtos<br>tope > Manuterção<br>Imprimer DANFE<br>MENTO<br>Statução do Documento<br>0 v                                                                                                    | Ensis NF-e<br>Tipo de Emissão<br>seleconar  | v             | Romaneio de Erto  Considera Estropue  O  Considera Estropue                                                                                                    | 18               | Vauaticar Nil no Manitor                                                                                                    | O<br>T | TBB                  | lo<br>m   |
| Consume Final Consume Final Consume Final Codep de Loge Codep de Loge C                                                                                                    | Romaneio para Saida de<br>Lex Operacional > Mobiles > Est<br>Aguardando emissão NF<br>IDENTIFICAÇÃO DO DOCUM<br>Número do Documento<br>Finaldade da Operação                                                                                     | e Produtos<br>tope > Manutenção<br>Imprimir DANFE<br>4ENTO<br>Statação do Documento<br>0 v                                                                                                    | Ensis NF-e<br>Top de Ensisão<br>selecionar  | × 0           | Romaneio de Ere  Considera Estoque   C  Código do Destinutário                                                                                                    | · ·              | Visualizer NF no Manitor Utsualizer NF no Manitor Data do Documento                                                                                                    | O<br>T | Data da Movimentaçã  | lo<br>10  |
| Códgo da Filat Filat Filat Códgo da Loja de Destrio Loja de Destrio Loja de Destrio Códgo da Tabela de Preço Tabela de Preço T                                                                                                    | Romaneio para Saida de<br>Linx Operacional > Módulos > Est<br>Aguardando emostão NF<br>IDENTIFICAÇÃO DO DOCUM<br>Número do Documento<br>O T<br>Finaldade da Operação                                                                             | e Produtos<br>tope > Manutanção<br>Imprimir DANIE<br>MENTO<br>Statação do Documento<br>0 v                                                                                                    | Entitr NF-e<br>Top de Entsale<br>selecionar | ×             | Proportar Romaneio de Erto  Considera Estopue  Considera Estopue  Código do Destinatário  Código do Destinatário                                                                                                    | α.               | Q     Contraction     Contraction     Contraction     Contraction     Contraction     Contraction                                                                                                    | O<br>T | Data da Movimentação | lo<br>M   |
| Consumo Final                                                                                                    | Romaneio para Saida de<br>Linx Operacional > Midules > Est<br>Aguardando emosilo NF<br>IDENTIFICAÇÃO DO DOCUM<br>Número do Documento<br>O T<br>Finaldade os Operação<br>Código da Lea                                                            | e Produtos<br>tope > Manuterção<br>Imprimer DANFE<br>MENTO<br>Shalejão do Documento<br>(o v<br>Loga                                                                                                    | Ensis NF-e<br>Topo de Emissão<br>selecionar | *<br>Q<br>Q   | Romaneio de Entre Considera Estoque 0 Códgo do Destinatário Códgo do Destinatário                                                                                                    | ×                | Q     Commente     Data do Documento     Destinutário     Destinutário                                                                                                    | O<br>T | Data da Movimentaçã  | lo 🖿      |
| Consume Pival     Descar Cliente de Leja     Códgo da Tabela de Preço     Tabela de Preço     Tabela de Preço     Tabela de Preço     Tabela de Preço     Tabela de Preço     Tabela de Preço     Tabela de Preço     Tabela de Preço     Tabela de Preço     Tabela de Preço                                                                                                    | Romaneio para Saida de<br>Linx Operacional > Midules > Est<br>Aguardando emosalo NF<br>IDENTIFICAÇÃO DO DOCUM<br>Número do Documento<br>O T<br>Finalidade da Operação<br>Códep da Liga                                                           | e Produtos tope > Manutenção tope > Manutenção temprimir DANFE deNTO Strucção do Documento 0 Lipa Lipa                                                                                                    | Emitr NF-e<br>Top de Enissão<br>selecionar  | ~<br>Q<br>Q   | Considera Estoque     O Código do Destinutário Código do Destinutário Código do Destinutário Código do Destinutário Código do Destinutário Código do Destinutário                                                                                                    | ·<br>·<br>·      | Visualizer NF no Monitor Visualizer NF no Monitor Data do Documento Destinutário Destinutário D | O<br>T | Data da Movimentaçã  | 60<br>100 |
| Consumo Pinat     Buscar Clerite de Loja     Codop de Tabela de Preço     Tabela de Preço     Tabela                                                                                                    | Romaneio para Saida de<br>Les Operacional > Módulos > Est<br>Aguardando emosilo NF<br>IDENTIFICAÇÃO DO DOCUM<br>Número do Documento<br>O T<br>Finaldade da Operação<br>Código da Loja<br>Odigo da Filat                                          | e Produtos<br>tope > Manutenção<br>Imprimir DANIE<br>MENTO<br>Stategilo do Documento<br>©  V<br>Loga<br>Filat                                                                                                    | Emitr NF-e<br>Tepo de Emissão<br>selecionar | × Q Q         | Portar Romanelo de Erto  Considera Estopue  Codope do Cestinatário  Códope do Cestinatário  Códope do Loja de Destino                                                                                                    | ×<br>Q<br>Q      | Q     Contraction     Contraction     Con     | o<br>T | Deta da Mavimentaçã  | bo        |
| Ten de Valenzação<br>selecionar                                                                                                    | Romaneio para Saida de<br>Linx Operacional > Midules > Est<br>Aguardando emosalo NF<br>IDENTIFICAÇÃO DO DOCUM<br>Número do Documento<br>O T<br>Finaldade os Operação<br>Código da Lise<br>Código da Filad<br>Q                                   | e Produtos  tope > Manutenção  temprimer DANFE  AENTO  Shaleção do Documento  Loga  Filad  Filad                                                                                                    | Ensis NF-e<br>Tipo de Ensiste<br>selecionar | > Q<br>Q<br>Q | Proportar Romaneio de Erro Considera Estoque  Considera Estoque Código do Destinatário Código do Destinatário Código do Destinatário Código do Logia de Destino                                                                                                    | ×<br>Q<br>Q      | Q     Q     | 0<br>, | Data da Movimentaçã  | bo        |
| Teo de Valenciação<br>selectoriar                                                                                                    | Romaneio para Saida de<br>Lex Operacional > Midules > Est<br>Aguardando emissão NF<br>IDENTIFICAÇÃO DO DOCUN<br>Número do Documento<br>Prinsidade da Operação<br>Código da Lisja<br>Código da Filal<br>Q                                         | e Produtos tope > Manutenção tope > Manutenção temprimir DANFE dENTO Stracção do Documento 0 Loga Loga Loga Loga Loga Loga Loga Loga                                                                                                    | Emitr NF-e<br>Topo de Emissão<br>selecionar | *<br>Q<br>Q   | Considera Estoque     Considera Estoque     Código do Destinutário     Código do Destinutário     Código do Destinutário     Código da Loja de Destino     Código da Talesta de Preço                                                                                                    | ×<br>Q<br>Q<br>Q | Q     Control of the second second seco     | 0<br>7 | Data da Movimentaçã  | lo<br>M   |
| sterouw. V                                                                                                    | Romaneio para Saida de<br>Lex Operacional > Mobiles > Est<br>Aguardando emissão NF<br>IDENTIFICAÇÃO DO DOCUM<br>Número do Documento<br>O Y<br>Finalidade da Operação<br>Codigo da Lisa<br>Codigo da Lisa<br>Codigo da Filial<br>Codigo da Filial | e Produtos  tope > Manuterção  temporario DANEE  AENTO  Stacção do Documento  Com  Filad  Filad  Time Buscar Cili                                                                                                    | Enstir NF-e<br>Top de Ensisão<br>selecionar | ×<br>Q<br>Q   | Considera Estropue     Considera Estropue     Codopo do Destinutário     Códopo do Destinutário     Códopo do Destinutário     Códopo da Loja de Destino     Códopo da Tabela de Preço                                                                                                    | ×<br>Q<br>Q<br>Q | Q     Control     Control     Contro     Control     Control     Control     Control     Control      | 0<br>7 | Data da Movimentaçã  | bo<br>100 |
|                                                                                                    | Romaneio para Saida de<br>Linx Operacional > Midules > Est<br>Aguardando emosalo NF<br>IDENTIFICAÇÃO DO DOCUM<br>Número do Documento<br>O T<br>Finaldade do Coeração<br>Obdgo da Esta<br>Odego da Fital<br>O Consumo Final                       | e Produtos  tope > Manuterção  temprimer DANFE  Stateção do Documento  Loga  Loga  Final  Buscar Cel                                                                                                    | Ensish NF-e                                 | ×<br>Q<br>Q   | Proportar Romanaio de Ere  Contridera Estoque  Código do Cestinatário  Código do Cestinatário  Código da Loja do Destino  Código da Loja do Destino  Código da Tabela de Preço  Tepo de Valenceção                                                                                                    | ×<br>Q<br>Q<br>Q | Vaualizar Nil no Manitor Vaualizar Nil no Manitor Data do Documento Destinutário (Lega) Lega do Destino Tabela de Preço                                                                                                    | 0<br>7 | Data da Movimentaçã  | bo<br>M   |
|                                                                                                    | Romaneio para Saida de<br>Lex Operacional > Modulos > Est<br>Aguardando emosalo NF<br>IDENTIFICAÇÃO DO DOCUN<br>Número do Documento<br>O T<br>Finalizado da Operação<br>Códepo da Lisp<br>Códepo da Filas<br>Códepo da Filas                     | e Produtos tope > Manutenção tope > Manutenção temprimir DANFE dENTO Stitusção do Documento 0 Lega Faa Faa Euscar Cia                                                                                                    | Emitr NF-e<br>Tipo de Emissão<br>selecionar | ×<br>Q<br>Q   | Considera Estoque     Considera Estoque     Código do Destinutário     Código do Destinutário     Código do Destinutário     Código da Casa de Destino     Código da Talesta de Preço     Tipo de Walorcação     seleconar                                                                                                    | ×<br>Q<br>Q<br>Q | Q     Q     | 0<br>7 | Data da Movimentaçã  | bo<br>M   |
|                                                                                                    | Romaneio para Saida de<br>Linx Operacional > Midules > Est<br>Aguardando emosalo NF<br>IDENTIFICAÇÃO DO DOCUM<br>Número do Documento<br>O T<br>Finalidade do Operação<br>Côdigo da Liga<br>Côdigo da Filat<br>Côdigo da Filat<br>Consumo Final   | e Produtos tope > Manutenção tope > Manutenção temprimer DANFE temprimer DANFE | Ensis NF-e<br>Tipo de Ensisão<br>selecionar | × Q Q         | Proportar Romaneto de Ento Considera Estoque 0 Códgo do Cestinatário Códgo do Cestinatário Códgo da Loja de Destino Códgo da Loja de Destino Códgo da Loja de Destino                                                                                                    | ×<br>Q<br>Q<br>Q | Visualizar NF no Monter Visualizar NF no Monter  Visualizar NF no Monter  Data do Documento  Destinutário  Destinutário  Loga de Destino  Tabela de Preço                                                                                                    | O<br>T | Data da Mevmentaçã   |           |

## 3. Escolha a operação finalidade retorno de remessa;

| SELE                                                                                                    | EÇÃO DE OPERAG                                                                                                    | ponecor                                                                                                    | *                                                                                                    |                                                             |                                                                                                    |                                               |                                                                                                    |                                                                                                   |                                                                                               |                                                                                                    |                                                          |                                                                                                    |        |                            |                                  |
|----------------------------------------------------------------------------------------------------|----------------------------------------------------------------------------------------------------|----------------------------------------------------------------------------------------------------|----------------------------------------------------------------------------------------------------|-------------------------------------------------------------|----------------------------------------------------------------------------------------------------|-----------------------------------------------|----------------------------------------------------------------------------------------------------|---------------------------------------------------------------------------------------------------|-----------------------------------------------------------------------------------------------|----------------------------------------------------------------------------------------------------|----------------------------------------------------------|----------------------------------------------------------------------------------------------------|--------|----------------------------|----------------------------------|
|                                                                                                    |                                                                                                    |                                                                                                    |                                                                                                    |                                                             |                                                                                                    |                                               |                                                                                                    |                                                                                                   | ? 2                                                                                           | • H                                                                                                    | ( *(                                                     | 1/72                                                                                                    | ₩      | ж                          |                                  |
| Age                                                                                                    | ot Codigo de                                                                                                    | Finalidade da Op                                                                                                    | eração V                                                                                                    |                                                             |                                                                                                    | Finalidade da                                 | Operação                                                                                                    |                                                                                                   |                                                                                               |                                                                                                    | Có                                                       | digo da Op                                                                                                    | eração |                            |                                  |
|                                                                                                    |                                                                                                    |                                                                                                    | 2.300.760                                                                                                    | Remessa de                                                  | mercadoria                                                                                                    | por conta e orde                              | lem                                                                                                    |                                                                                                   |                                                                                               |                                                                                                    | 2300                                                     |                                                                                                    |        |                            |                                  |
| IDENT                                                                                                    |                                                                                                    |                                                                                                    | 2.300.460                                                                                                    | Remessa em                                                  | bonificação                                                                                                    |                                               |                                                                                                    |                                                                                                   |                                                                                               |                                                                                                    | 2300                                                     |                                                                                                    |        |                            |                                  |
| Númere                                                                                                    |                                                                                                    |                                                                                                    | 2.300.461                                                                                                    | Remessa em                                                  | doação                                                                                                    |                                               |                                                                                                    |                                                                                                   |                                                                                               |                                                                                                    | 2300                                                     |                                                                                                    |        |                            | tacilo                           |
|                                                                                                    |                                                                                                    |                                                                                                    | 2.300.530                                                                                                    | Remessa p/o                                                 | ndustrializaç                                                                                                    | ção por conta e o                             | ordem                                                                                                    |                                                                                                   |                                                                                               |                                                                                                    | 2300                                                     |                                                                                                    |        |                            |                                  |
| Finalida                                                                                                    |                                                                                                    |                                                                                                    | 2.300.531                                                                                                    | Remessa p/o                                                 | ndustrializaç                                                                                                    | plio por conta e o                            | ordem                                                                                                    |                                                                                                   |                                                                                               |                                                                                                    | 2300                                                     |                                                                                                    |        |                            |                                  |
|                                                                                                    |                                                                                                    |                                                                                                    | 2.300.440                                                                                                    | Remessa par                                                 | ra Venda for                                                                                                    | a do Estabelecin                              | mento                                                                                                    |                                                                                                   |                                                                                               |                                                                                                    | 2300                                                     |                                                                                                    |        |                            |                                  |
| Cédigo                                                                                                    |                                                                                                    |                                                                                                    | 2.300.420                                                                                                    | Remessa par                                                 | a armazena                                                                                                    | igem                                          |                                                                                                    |                                                                                                   |                                                                                               |                                                                                                    | 2300                                                     |                                                                                                    |        |                            |                                  |
|                                                                                                    |                                                                                                    |                                                                                                    | 2.300.550                                                                                                    | Remessa par                                                 | ra industriali                                                                                                    | ização por encor                              | menda                                                                                                    |                                                                                                   |                                                                                               |                                                                                                    | 2300                                                     |                                                                                                    |        | - 1                        |                                  |
| Código                                                                                                    |                                                                                                    |                                                                                                    | 2.400.490                                                                                                    | Retorno de b                                                | ant received                                                                                                    | o por conta de c                              | comodato                                                                                                    |                                                                                                   |                                                                                               |                                                                                                    | 2400                                                     |                                                                                                    |        |                            |                                  |
|                                                                                                    |                                                                                                    |                                                                                                    | 2.400.990                                                                                                    | etorno de r                                                 | nercadoria                                                                                                    |                                               |                                                                                                    |                                                                                                   |                                                                                               |                                                                                                    | 2400                                                     |                                                                                                    |        |                            |                                  |
|                                                                                                    |                                                                                                    |                                                                                                    | 2.400.510                                                                                                    | Record                                                      |                                                                                                    | en con                                        | nsig.Industrial                                                                                                  |                                                                                                   |                                                                                               |                                                                                                    | 2400                                                     |                                                                                                    |        |                            |                                  |
| E 08                                                                                                    |                                                                                                    |                                                                                                    | 2.400.520                                                                                                    | Retorno de n                                                | nercadoria r                                                                                                    | recebida em con                               | nsig.Mercanol                                                                                                    |                                                                                                   |                                                                                               |                                                                                                    | 2400                                                     |                                                                                                    |        |                            |                                  |
|                                                                                                    |                                                                                                    |                                                                                                    | 2.400.420                                                                                                    | Retorno de n                                                | nercadoria r                                                                                                    | recebida para an                              | macenagem                                                                                                    |                                                                                                   |                                                                                               |                                                                                                    | 2400                                                     |                                                                                                    |        |                            |                                  |
| Stucio de Nor<br>etue a ir<br>fornancio p                                                                                                    | nclusão d<br>para Saida de                                                                                                    | e um pr<br>Produtos<br>que > Mandero                                                                                                    | oduto;                                                                                                    | Indicador 1                                                 | u Emasur<br>Internediado                                                                                                    | N N                                           | Códgo da Cor                                                                                                    | nd Papame                                                                                         | nto                                                                                           | Condiçã                                                                                                    | unwennu<br>i de Pagame                                   | nto                                                                                                    | •      | Cancelar                   | вв                               |
| Shaqla da Noti<br>Shaqla da Noti<br>etue a ir<br>Iomaneio p<br>Une Operacional<br>— Consumo F                                                                                                    | n Fiscal<br>nclusão d<br>para Saida de<br>I > Módes > Este<br>Final                                                                                                    | e um pr<br>Produtos<br>que > Mandaro                                                                                                    | oduto;<br>de<br>energe                                                                                                    | Indicador I<br>Indicador I                                  | W Enhaoum                                                                                                    | ×                                             | Código da Cor                                                                                                    | nd. Papame<br>?                                                                                   | nto<br>7                                                                                      | Condiçã<br>T C                                                                                                    | o de Pagame                                              | no<br>Đ                                                                                                    | 0      | Cancelar                   | вв                               |
| Stuccio de noro<br>Stuccio de Noro<br>etue a ir<br>comaneio p<br>Los Operacional<br>(-) Corsumo P                                                                                                    | nclusão d<br>para Saida de<br>I > Nódos > Esto<br>Pear                                                                                                    | e um pr<br>Produtos<br>que > Mandan                                                                                                    | oduto;<br>de<br>Execut                                                                                                    | Indicador<br>Indicador                                      | u tenasur                                                                                                    | 27                                            | Código da Cer<br>Código da Cer<br>Código da Tal<br>Tipo de Valer<br>Selecioner.                                  | nt Papame<br>7<br>Cota de Pre<br>Los Jo                                                           | nto<br>100<br>200<br>200<br>200<br>200<br>200<br>200<br>200<br>200<br>200                     | Condiçã<br>T C                                                                                                    | la Antonio de Pagame                                     | etto                                                                                                    | 0      | Tancelar                   | вв                               |
| Shoos Leaver<br>Shaçle da Net<br>etue a ir<br>clomaneio p<br>Line Operacional<br>Consume F                                                                                                    | to Focal<br>nolusão d<br>para Saida de<br>l > Middos > Este<br>Fosal                                                                                                    | Indicador de Pin<br>e um pr<br>Produtos<br>que > Manutero                                                                                                    | eença<br>oduto;<br>de<br>e becer                                                                                                    | Clante de Loja                                              | o EMISSOR                                                                                                    | udestinatário                                 | Código da Cor<br>É<br>Código da Ta<br>Código da Ta<br>Tipo de Valor<br>selectore.<br>O<br>ITENS R                | Papame<br>Papame<br>Papame<br>Dela de Prey<br>129(Jo<br>RELACIONA                                 | nto<br>nto<br>Q<br>Q<br>Q<br>Q<br>V<br>DOOS L                                                 | Condição<br>T C<br>Tabela o<br>OS PA                                                                                                    | ia de Pagame<br>L +<br>le Preço<br>GAMENTOS              | ento<br>E                                                                                                    | •      | T                          | BB                               |
| EMODS Descent<br>Shaqle da Net<br>etue a ir<br>Romaneio p<br>Liex Operacional<br>Consume F<br>DADOS DA NOT<br>Códge de Berrer                                                                                                    | ta fical<br>nclusão d<br>para Saida de<br>l > Nódes > Ete<br>Feat                                                                                                    | brock ter<br>brocket of Pro<br>e um pr<br>Produtos<br>que > Manden                                                                                                    | esença<br>oduto;<br>de<br>e becer<br>TRANSPORTE<br>Res                                                                                                    | Indicador I<br>Indicador I<br>Cliente de Luja<br>DETALHES D | o EMISSOR                                                                                                    | 9<br>VUESTINATÁRI<br>UDESTINATÁRI             | Codigo da Cor<br>Codigo da Cor<br>Codigo da Tal<br>Tipo de Valor<br>selecionar.<br>O ITENS R<br>Relaco           | RELACIONA<br>RELACIONA<br>processes                                                               | 50 C                                                                                          | Condição<br>T C<br>Tabela d                                                                                                    | de Pagame<br>de Pagame<br>L +<br>In Preço                | Gener Ror                                                                                                    | 0      | om o Saldo                 | BB                               |
| DADOS De La Car<br>Bituação da Mata<br>etue a in<br>comaneio p<br>Los Operacional<br>Consumo F<br>DADOS DA NOT<br>Códopo de Barra<br>Códopo de Barra                                                                                                    | Inclusão d<br>Inclusão d<br>para Saida de<br>la Modes a Esta<br>Final<br>In PESAL<br>INN<br>INN<br>INN<br>INN<br>INN<br>INN<br>INN<br>INN<br>INN<br>IN                                                                                                    | Indecator de Pri<br>e um pri<br>Produtos<br>que + Nandero<br>DADOS DE                                                                                                    | eenga<br>oduto;<br>do<br>e<br>transporte<br>Role<br>Prototo                                                                                                    | Ciente de Loja<br>DETALHES D                                | o EMISSOR<br>ma Nº espec                                                                                                    | vuezonnen ren<br>v<br>upestnuatärin<br>cifica | Código da Car<br>Código da Tar<br>Tipo de Valor<br>selecionar.<br>O ITENS R<br>Reseace<br>V                      | Papame<br>7<br>Dela de Prej<br>Uzação<br>                                                         | no<br>no<br>0<br>0<br>0<br>0<br>0<br>0<br>0<br>0<br>0<br>0<br>0<br>0<br>0<br>0<br>0<br>0<br>0 | Condição<br>T C<br>Tabela (<br>OG PA                                                                                                    | o de Pagame<br>te Preço<br>GAMENTO<br>slor de Acré       | Gerar Ror<br>Scimo                                                                                                    | •<br>• | cancelar<br>T              | BB<br>de NF de C                 |
| MADOS Descent<br>Shungdo da Nata<br>etue a lin<br>Romaneio p<br>Lus Operacional<br>I Consumo f<br>DADOS DA NOT<br>Códop de Berra<br>III                                                                                                    | to Account of Account of Account                                                                                                    | Productor de Pro<br>e um pr<br>Produtos<br>que > Mandaro<br>DADOS DE<br>V                                                                                                    | esença<br>oduto;<br>çis<br>esença<br>cisto<br>cisto | DEMALHES D<br>Indicador<br>Cliente de Leja<br>DETALHES D    | o Emission<br>o Emission<br>ma M espec                                                                                                    | or<br>upestiniatário<br>citica<br>Quancidade  | Código da Car<br>L<br>Código da Tal<br>Tipo de Valor<br>selecionar.<br>O ITENS R<br>Reseco<br>V<br>O             | Papame<br>7<br>Dela de Proj<br>Uzação<br>                                                         | cos cos cos cos cos cos cos cos cos cos                                                       | Condiçã<br>▼ C<br>Tabela<br>OG P4<br>V V<br>00                                                                                                    | de Pagame<br>te Preço<br>GAMENTO<br>alor de Acré         | Genar Ron<br>scimo                                                                                                    | 0<br>0 | cancelar<br>T              | de NF de O<br>Korro              |
| DADOS DA NOT<br>Structure as have<br>etue a in<br>comaneio p<br>Lins Operacional<br>in Operacional<br>DADOS DA NOT<br>Cidgo de Barra<br>Etu do de Comune d<br>Cidgo de Barra                                                                                                    | ta Fical<br>inclusão d<br>para Saida de<br>l > Noides > Est<br>Finei<br>ta Fisca.<br>Ta Fisca.                                                                                                    | productor de Pri<br>e um pri<br>Productos<br>que > Mandaro<br>DADOS DE                                                                                                    | initiation in a second and a second and as                                                                                                    | DETALHES D<br>DETALHES D                                    | o EMISSOR<br>na NF espec                                                                                                    | upestiniatări<br>ofica                        | Código da Cor<br>Código da Cor<br>Código da Tal<br>Tipo de Valor<br>Selecionar.<br>Relacio<br>V<br>O             | nt Papame<br>?<br>beta de Prej<br>tração<br>RELACIONA<br>Nelor Unio<br>Valor Unio                 | 1000 10<br>10<br>10<br>10<br>10<br>10<br>10<br>10<br>10<br>10                                 | Condição<br>Tabela -<br>Condição<br>Tabela -<br>Condição<br>Tabela -<br>Condição<br>Referencia -<br>Condição<br>Referencia -<br>Condi<br>Referencia -<br>Condiçima -<br>Condiçima -<br>Condiçima -<br>C | de Pagame<br>t +<br>le Preço<br>GAMENTO<br>Salor de Acré | Contract Root                                                                                                    | ©      | om a Salda<br>Islan de Des | BB<br>de NF de C<br>conto<br>Q1  |
| ANDOS Drawson de Neta<br>Staugle de Neta<br>Romaneio p<br>Line Operacional<br>Consume f<br>DADOS DA NOT<br>Cicios de Barra<br>El Consume f                                                                                                    | ta fical<br>inclusão d<br>para Saida de<br>l > Nódos > Eta<br>Final<br>TA RICAL<br>RICA<br>RICAL<br>RICALI<br>RICAL<br>RICAL<br>R | Productor de Pr<br>e um pr<br>Productos<br>que > Mandan<br>DADOS DE                                                                                                    | seenge<br>oduto;<br>de<br>cla<br>cla<br>cla<br>cla<br>cla<br>cla<br>cla<br>cla<br>cla<br>cla                                                                                                    | Cherte de Liga<br>DETALHES D                                | o EMISSOR<br>v                                                                                                    | upestinutive<br>ducestinutive<br>efica        | Código da Cor<br>Código da Tal<br>Código da Tal<br>Tipo de Valor<br>selecionar.<br>O ITENS R<br>Reseau<br>V<br>0 | RELACIONA<br>Valor Unit<br>Valor Unit                                                             | co co co co co co co co co co co co co c                                                      | Condição<br>Tabela -<br>Condição<br>Tabela -<br>Condição<br>Tabela -<br>Condição<br>Referencia -<br>Condição<br>Referencia -<br>Condi<br>Referencia -<br>Condiçima -<br>Condiçima -<br>Condiçima -<br>R | GAMENTO<br>Solor de Acré                                 | Contractions<br>Contractions<br>S<br>S<br>S<br>S<br>S<br>S<br>S<br>S<br>S<br>S<br>S<br>S<br>S<br>S<br>S<br>S<br>S<br>S<br>S                                                                                                    |        | err o Saldo                | BB<br>de Ni de C<br>conto        |
| ANDOS Drawson de Neu<br>Brunche de Neu<br>etue de neu<br>Romaneio p<br>Lus Operacional<br>Consume d<br>DADOS DA NOT<br>Cidago de Barra<br>Cidago de Barra<br>Cidago de Barra<br>Cidago de Barra<br>Cidago de Barra                                                                                                    | ta fical<br>inclusão d<br>para Saida de<br>la Modes > Ea<br>Final                                                                                                    | version and<br>indicator de Pri<br>e um pr<br>Produtos<br>que > Manutero<br>DADOS DE                                                                                                    | conque a conque a                                                                                                    | Clente de Leja<br>DETALHES D                                | N Energy of the second second se                                                                                                    | UDESTINATÁRI<br>UDESTINATÁRI<br>Chos          | Código da Car<br>Código da Tar<br>Tipo de Valori<br>selecionar<br>O ITENS R<br>Referen<br>V<br>0                 | RELACIONA<br>RELACIONA<br>Valor Units<br>Valor Units                                              | ento into<br>1000 (0<br>0005 L<br>0005 L<br>0005 L<br>0005 L<br>0005 L<br>0005 L<br>0005 L    | Candiçã<br>T C<br>Tabela<br>Co<br>O<br>G<br>F<br>J                                                                                                    | L + +<br>Re Preço                                        | Contractions<br>Contractions<br>S<br>Contractions<br>Contractions<br>Con |        | Cancelar                   | BB<br>de Ni de C<br>scons        |
| ANDOS Drawards<br>Shungdie de Neire<br>etue a line<br>Romaneio p<br>Lues Operacional<br>III Consumo f<br>Consumo f<br>Consumo f | to Audola Trees<br>in Final<br>inclusão d<br>para Saida de<br>la Modula > Est<br>Final<br>TRA RECAL<br>TRA RECAL<br>TRA RECAL<br>TRA RECAL<br>TRA RECAL                                                                                                    | Productor de Pri<br>e um pri<br>Produtos<br>que > Menutero<br>DADOS DE                                                                                                    | coduto;<br>do<br>clo<br>clo<br>clo<br>clo<br>clo<br>clo<br>clo<br>clo<br>clo<br>cl                                                                                                    | Clante de Liga<br>DETALHES D                                | o prison<br>o prison<br>o prison<br>prison<br>pri<br>prison<br>prison<br>prison<br>prison<br>prison<br>prison<br>priso | uDestinatário<br>chos<br>Querodade            | Código de Cer<br>Código de Tal<br>Tipo de Valori<br>Selectorar-<br>Redeco                                        | nd Papanee<br>P<br>bela de Prej<br>-<br>restación<br>-<br>v<br>Waler Une                          | ento ano ano ano ano ano ano ano ano ano an                                                   | Candiçã<br>T C<br>Tabela<br>OG PJ                                                                                                    | de Pagame                                                | Contractions<br>Contractions<br>S<br>S<br>S<br>S<br>S<br>S<br>S<br>S<br>S<br>S<br>S<br>S<br>S<br>S<br>S<br>S<br>S<br>S<br>S                                                                                                    |        | Cancelar<br>T              | de NF de D<br>scoreo<br>Q1       |
| ANDOS DE LA NARIO<br>Struccio da Nario<br>etuda da Nario<br>Romaneio p<br>Lins Operacional<br>Inter Operacional<br>Inter Operacional<br>Consumo F<br>Consumo F<br>Consumo F<br>Consumo F<br>Consumo F<br>Consumo F                                                                                                    | to Final<br>in Final<br>in Final<br>in Final<br>in Final<br>in Final<br>to Final<br>to Final<br>to Final<br>Call Panhon<br>Call Panhon                                                                                                    | values at<br>indicator de Pr<br>e um pr<br>Produtos<br>que > Mandary<br>DADOS DE                                                                                                    | IRANSPORTE                                                                                                    | Clente de Lige<br>DETALHES D                                | N AN SHIST                                                                                                    | urbestrinkat Akro<br>effica                   | Côdigo da Car<br>Côdigo da Tal<br>Tipo de Valor<br>Selectorar.                                                   | nd Papane<br>P<br>bela de Proj<br>-<br>-<br>-<br>-<br>-<br>-<br>-<br>-<br>-<br>-<br>-<br>-<br>-   | 100 (0<br>(0<br>(0<br>(0<br>(0<br>(0<br>(0<br>(0<br>(0<br>(0                                  | Condição<br>Teleforia<br>Teleforia<br>COG PJ                                                                                                    | i de Pagame                                              | C Cecer Ror<br>Bolmo<br>0,000                                                                                                    |        | cancelar                   | BB<br>de Ni de D<br>scorso<br>QJ |
| ANDOS Drawards da Mara<br>Stangle da Mara<br>Romanecio p<br>Lina Operacional<br>Consume f<br>Consume f<br>Consume f<br>Consume f<br>Consume f<br>Consume f<br>Consume f<br>Consume f<br>Consume f<br>Consume f                                                                                                    | ta final<br>inclusão d<br>para Saida de<br>la Modes a Est<br>Final<br>ta RISCAL<br>TA RISCAL<br>TA RISCAL<br>TA RISCAL<br>TA RISCAL<br>TA RISCAL<br>TA RISCAL                                                                                                    | vision of the productors of the productors of th | IRANSPORTE<br>Produce<br>Produce                                                                                                    | DEMANDES D<br>Indicador<br>Cliente de Liga<br>DETALHES D    | N ENISSE<br>Internetial<br>N ENISSE<br>N ENISSE<br>N                                                                                                    | upestinutário<br>obra                         | Codago da Car<br>Codago da Tal<br>Teo de Valor<br>Selecionar.<br>V<br>O ITENS R<br>Referen                       | nd, Pagame<br>2<br>Delia de Prey<br>-<br>-<br>-<br>-<br>-<br>-<br>-<br>-<br>-<br>-<br>-<br>-<br>- | co<br>co<br>co<br>co<br>co<br>co<br>co<br>co<br>co<br>co<br>co<br>co<br>co<br>c               | Condiçã<br>T C<br>Tabela<br>OG PJ                                                                                                    | la Preço                                                 | Corror Ror<br>0,00                                                                                                    |        | Cancelar                   | de Ni de Q                       |

5. Faça o relacionamento com uma NF de origem;

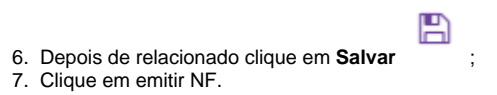